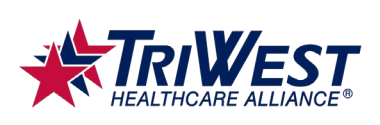

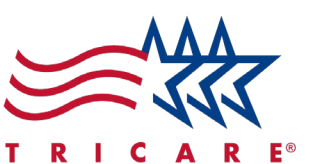

## **TRICARE Alternative Referral/Authorization Form**

Quick Reference Guide

For TRICARE West Region Providers

#### **Key Points**

- The online Alternative Referral/Authorization Form replaces faxing. Use the form to submit referral and authorization requests if the online referral management tool is unavailable.
- You must use the Referral/Authorization Decision Support (RADS) tool to determine if a service or TRICARE plan type requires a referral or authorization prior to using the Alternative Referral/Authorization Form.

#### Introduction

You should submit referrals and authorizations through the online referral management tool in Availity. If the tool is unavailable, or you are unable to select a provider or beneficiary within the tool, use the Alternative Referral/Authorization Form, also available in Availity.

This form replaces the previous submission method of faxing referrals and authorizations. Only use this form as an alternative when you cannot submit a request using the online referral management tool which is still the preferred method.

Before submitting an Alternative Referral/Authorization Form, you must first determine if a referral or authorization is required. This guide will help you submit a referral or authorization request using the Alternative Referral/Authorization Form. It will also cover how to use the Referral and Authorization Decision Support (RADS) tool to determine if a service requires a referral or authorization.

# Using the Referral/Authorization Decision Support (RADS) Tool

- 1. Go to the Alternative Referral/Authorization Form. You can find this form on Availity.
  - Go to "Payer Spaces" in the upper menu
  - Choose "TRICARE West"
  - Scroll down to "Applications"
  - Select Alternative Referral/Auth Form

TRICARE is a registered trademark of the Department of Defense (DoD), DHA. All rights reserved.

Confidential

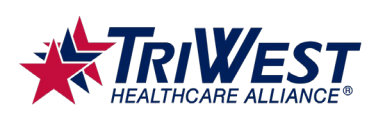

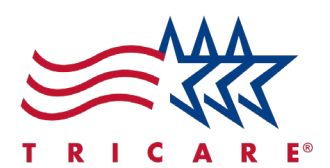

2. Select **Click to Complete RADS tool**. The RADS Tool opens.

**Note:** Do not close the Alternative Referral/Authorization Form page. The RADS Tool will open in a new window, but you will need the Alternative Referral/Authorization Form page open to complete later steps.

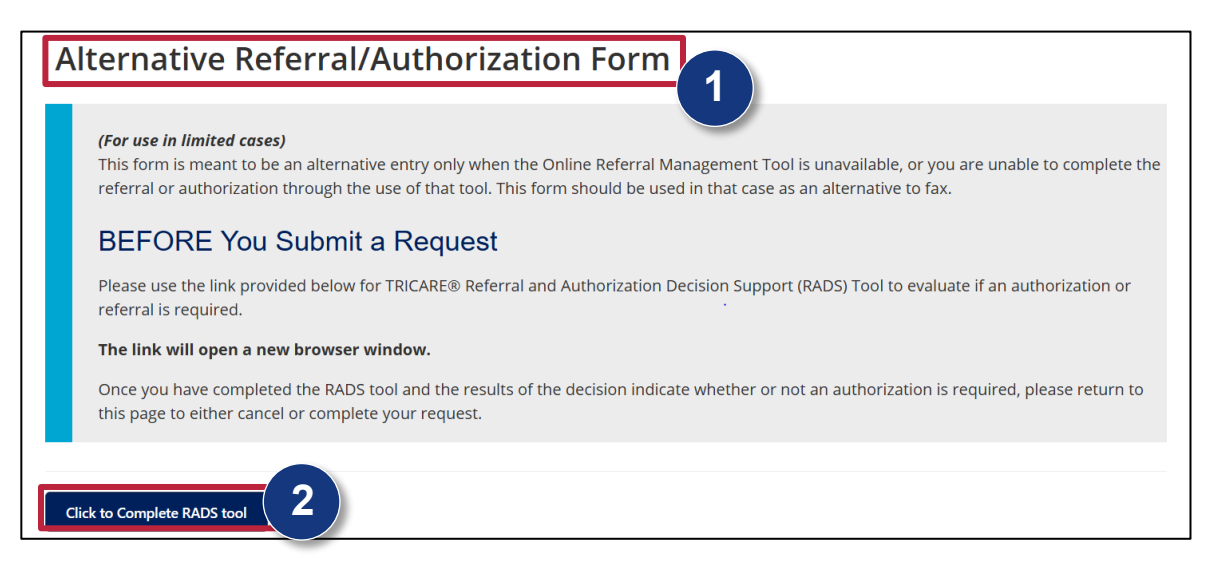

3. Select the beneficiary's TRICARE plan from the **Beneficiary's (Patient) Plan Type** drop-down field. *Note:* Some plan types will automatically show the determination results if selected. Additional information and field explanations will appear next to the form.

| Referral/Authorization Decision S                                                                                                    | Support (RADS) Tool                          |
|----------------------------------------------------------------------------------------------------|----------------------------------------------|
| <ul> <li>The RADS tool can be utilized to identify if healthcare servic</li> <li>Are a TRICARE benefit</li> <li>Require a Primary Care Manager referral</li> <li>Require a prior authorization and medical necessity revi</li> </ul> | es:<br>ew.                                   |
| The tool indicates when to send requests and/or appropriate                                                                                                    | documentation to TriWest for processing.     |
| Beneficiary's (Patient) Plan Type:                                                                                                    | The beneficiary refers to the actual patient |
| Select One                                                                                                    | potentially receiving care. Select that      |
| Select One                                                                                                    |                                              |
| TRICARE Prime                                                                                                    |                                              |
| TRICARE Prime Remote                                                                                                    |                                              |

4. Select the appropriate answer to each multiple-choice question. **Note**: The RADS Tool will ask follow-up questions depending on your answers. Ensure you complete each question. If questions are incomplete, the RADS Tool cannot give a determination.

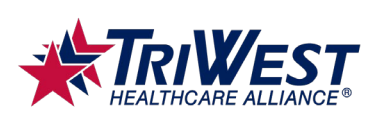

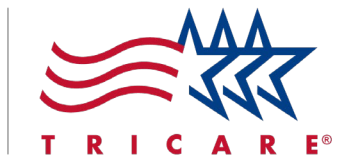

- 5. Select the service type from the **What is the service type?** drop-down field. **Note:** This field provides multiple service categories to choose from. If you are unsure about what category to select, select **None of the Above**. This will let you enter a diagnosis code directly.
- 6. Review your determination results once you have completed all fields. Select the **Print** button if you want to print a copy of your results.

| Beneficiary's (Patient) Plan Type:                                            | All non-emergency Mental Health admissions require a prior authorization, |
|-------------------------------------------------------------------------------|---------------------------------------------------------------------------|
| Is the beneficiary an active duty service member (ADSM)?                      | continued stay and medical necessity review.                              |
| Is the servicing provider in-network or non-network?  In-Network  Non-Network | 6                                                                         |
| Place of service?       InPatient       OutPatient                            |                                                                           |
| What is the service type?     5       Mental Health     ~                     |                                                                           |

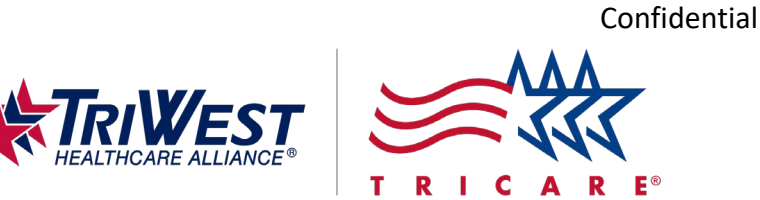

### **Using the Alternative Referral/Authorization Form**

- 1. If the RADS Tool determines a referral/authorization is required and you are unable to access the online referral management tool, go back to the **Alternative Referral/Authorization Form** page/tab.
  - A. Select Cancel if the service doesn't require an authorization or referral.
  - B. Select **Yes** if the RADS Tool indicates that the service requires an authorization or referral. The page will update to include additional form fields.

| Alternative Referral/Authorization Form                               |                                                                           |
|-----------------------------------------------------------------------|---------------------------------------------------------------------------|
| Did the RADS Tool indicate an Authorization or Referral was Required? | Authorization or Referral is not required,<br>select Cancel to exit form. |

2. Select the reason you're submitting a request with the Alternative Referral/Authorization Form from the drop-down field.

| Did the RADS Tool indicate an Authorization or Referral was Required?       |             |
|-----------------------------------------------------------------------------|-------------|
| 🖲 Yes 🗌 No                                                                  |             |
|                                                                             |             |
| What is the reason you are submitting this request through this Alternative | e option? * |
|                                                                             |             |
| Beneficiary Not Found .                                                     |             |
| Provider Not Found                                                          | Cancel      |
| System Access                                                               |             |
| System Difficulty                                                           |             |
|                                                                             |             |

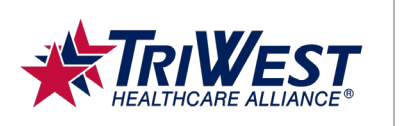

3. Complete the required **Patient Details** fields. Ensure you complete either the **DOD ID** (preferred) or **DBN** fields, but not both.

Note: You must complete fields marked with a red asterisk (\*) to submit the form.

| Patient Details                                       | 3                                                          |
|-------------------------------------------------------|------------------------------------------------------------|
| DOD ID (10-digit number required if DBN not provided) | DBN (11-digit number found on the back of the ID card)     |
| Patient Last Name *                                   | Patient First Name *                                       |
| Patient Date of Birth *                               | Patient Phone Number (must be valid phone number format) * |
| Street Address *                                      |                                                            |
| City * State *                                        | ZIP Code *                                                 |

- 4. Complete the required Sponsor Details fields, which are denoted by a red asterisk (\*).
  - A. Select Yes to autofill the sponsor information if the sponsor and the beneficiary are the same.
  - B. Select a **Priority** and **Type of Service** option once the autofill is complete.

**Sponsor Details** 

| Sponsor DOD ID (10-digit number required if DBN no | t provided) Sponsor DBN (11-digit number found on the back of the ID card) |
|----------------------------------------------------|----------------------------------------------------------------------------|
| Enter the 10-digit DOD ID (number)                 |                                                                            |
| Sponsor Last Name *                                | Sponsor First Name *                                                       |
|                                                    |                                                                            |
| Patient Relationship to Sponsor *                  |                                                                            |
|                                                    |                                                                            |
|                                                    |                                                                            |

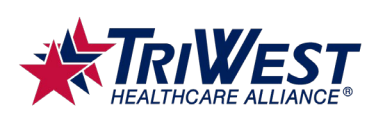

т

5. Complete the required Requesting Provider Details fields, which are denoted by a red asterisk (\*).

R E®

| Requesting Provide                          | r Details                                     |                                                             |
|---------------------------------------------|-----------------------------------------------|-------------------------------------------------------------|
| Name *                                      |                                               | Phone Number (must be valid phone number format) *          |
| Email (Provide a valid email<br>submission) | l if you wish to receive confirmation of this | s                                                           |
| Street Address                              |                                               |                                                             |
| City                                        | State                                         | ZIP Code                                                    |
| Federal Tax ID for the Requ                 | esting Provider (9-digit number) *            | NPI for the Requesting Provider (10-digit number) *         |
| Phone Number (must be va                    | lid phone number format) *                    | Fax Number (if provided, must be valid phone number format) |

6. Complete the required **Care Details** fields, which are denoted by a red asterisk (\*). *Note:* You can enter more than one diagnosis code.

| Care Details      |              | 6 |
|-------------------|--------------|---|
| Date of Service * | Visit Type * |   |
|                   |              | ~ |
| Diagnosis Codes * |              |   |
| Start typing in   |              | ~ |
| ICD-10 *          |              |   |
|                   |              | ~ |

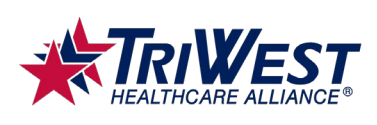

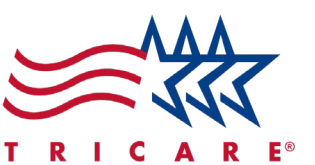

- 7. Complete the Servicing Provider Details fields.
  - A. Select **Yes** to autofill the provider's information if the servicing and requesting providers are the same.

| Servicing Provider         | Details                                  |                                                             |
|----------------------------|------------------------------------------|-------------------------------------------------------------|
| Are the Servicing and Req  | uesting Provider are the Same? Select Ye | s to automatically fill in the Servicing details. *         |
| 🔾 Yes 🔵 No                 |                                          |                                                             |
| Servicing Provider Name    | ŧ.                                       |                                                             |
|                            |                                          |                                                             |
| Email (provide valid emai  | is a confirmation of submission is reque | sted)                                                       |
|                            |                                          |                                                             |
| Street Address             |                                          |                                                             |
|                            |                                          |                                                             |
| City                       | State                                    | ZIP Code                                                    |
|                            |                                          |                                                             |
| Federal Tax ID for the Ser | vicing Provider (9-digit number) *       | NPI for the Servicing Provider (10-digit number) *          |
|                            |                                          |                                                             |
| Phone Number (must be      | valid phone number format) *             | Fax Number (if provided, must be valid phone number format) |
|                            |                                          |                                                             |

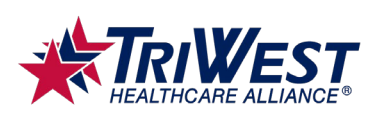

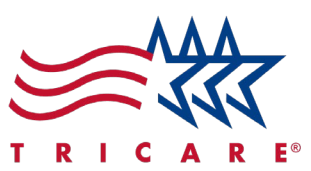

- 8. Complete the optional **Facility Details** fields if appropriate.
  - A. Select **Yes** to autofill the provider's information if the facility and servicing providers are the same.
- 9. Select Submit.

**Note:** The submission won't go through if required fields are blank. Complete all required fields to submit the form.

| Facility Name                                    |                   |                                                             |
|--------------------------------------------------|-------------------|-------------------------------------------------------------|
| Street Address                                   |                   |                                                             |
| City                                             | State             | ZIP Code                                                    |
| Federal Tax ID for the Facility (9-digit number) |                   | NPI for the Facility (10-digit number)                      |
| Phone Number (if provided, must be valid phor    | ne number format) | Fax Number (if provided, must be valid phone number format) |
|                                                  |                   |                                                             |